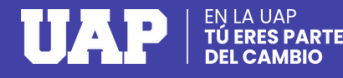

## **PAGOS VARIOS OPCIÓN PAGO EN LÍNEA**

Activa en tu entidad bancaria el pago por internet: tarjeta débito Visa o Mastercad o crédito Visa, Mastercard o Diners.

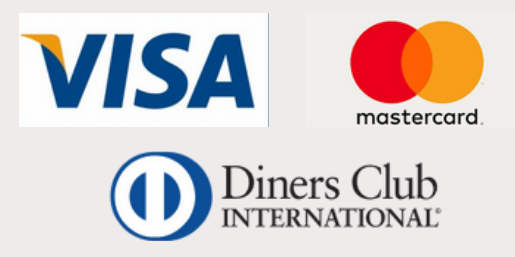

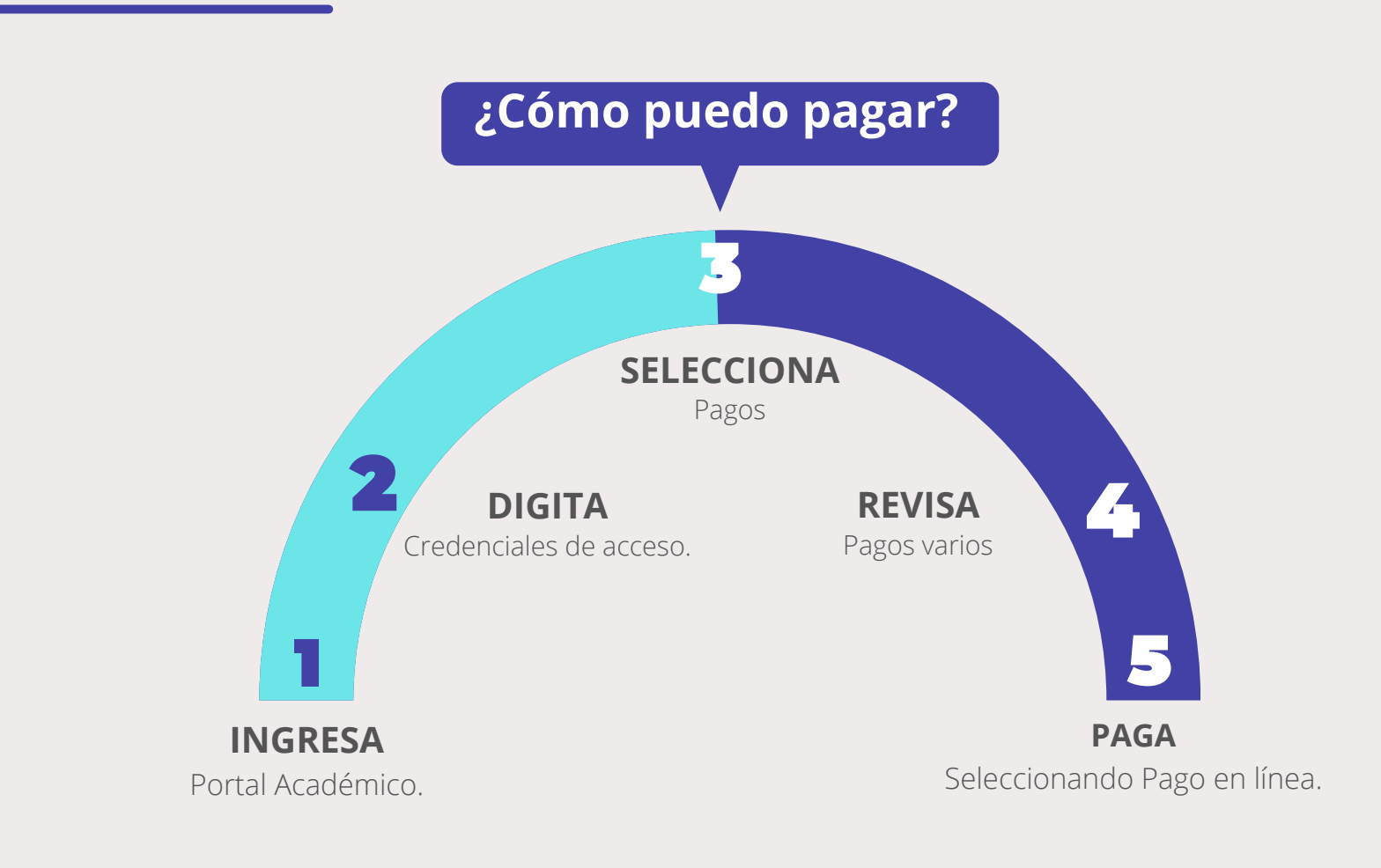

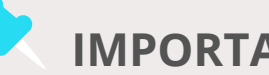

> LA NUEVA UAP

#### **IMPORTANTE**

- Los pagos efectuados bajo esta modalidad son procesados en tiempo real.
- Todo pago realizado a través del Portal Académico genera una boleta de venta. Consulta tus boletas ingresando **AQUÍ**

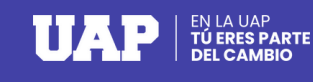

# PAGOS VARIOS OPCIÓN PAGO EFECTIVO

### ¿Qué puedo pagar?

- Duplicados
- Constancias
- Declaración jurada
- Cambio modalidad
- Cambio DUED

- Carta de presentación
- Traslado
- Derecho de examen de suficiencia
- Autenticación de documentos
- Otros documentos

### ¿Cómo puedo pagar?

Ingresa a tu Portal Académico y selecciona el aplicativo **Pagos,** y seguidamente **Pagos Varios**.

Efectúa el pago seleccionando la opción: "**Pago Efectivo"** y se generará un código **CIP.** 

3

Cancela el pago en cualquiera de los **bancos, bodegas y agentes** afiliados.

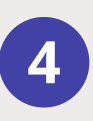

Finalizatuinscripción,ingresando nuevamente al PortalAcadémico.

Podrás finalizar tu compra cancelando con tu código de pago (CIP) pagando antes del día y hora señalada.

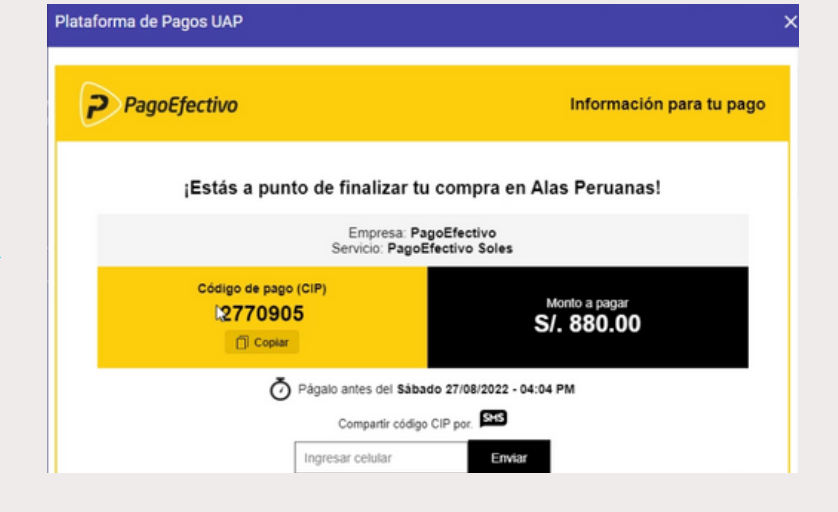